ภาคผนวก ก

คู่มือการติดตั้งโปรแกรม

### การสมัคร MetaMask

1.เปิดเบราว์เซอร์ขึ้นมา แล้วเข้าไปที่เว็บไซต์ https://metamask.io/download/ เพื่อทำการดาวน์ ์โหลด MetaMask จากนั้นเลือก install metamask for chorm ดังภาพ

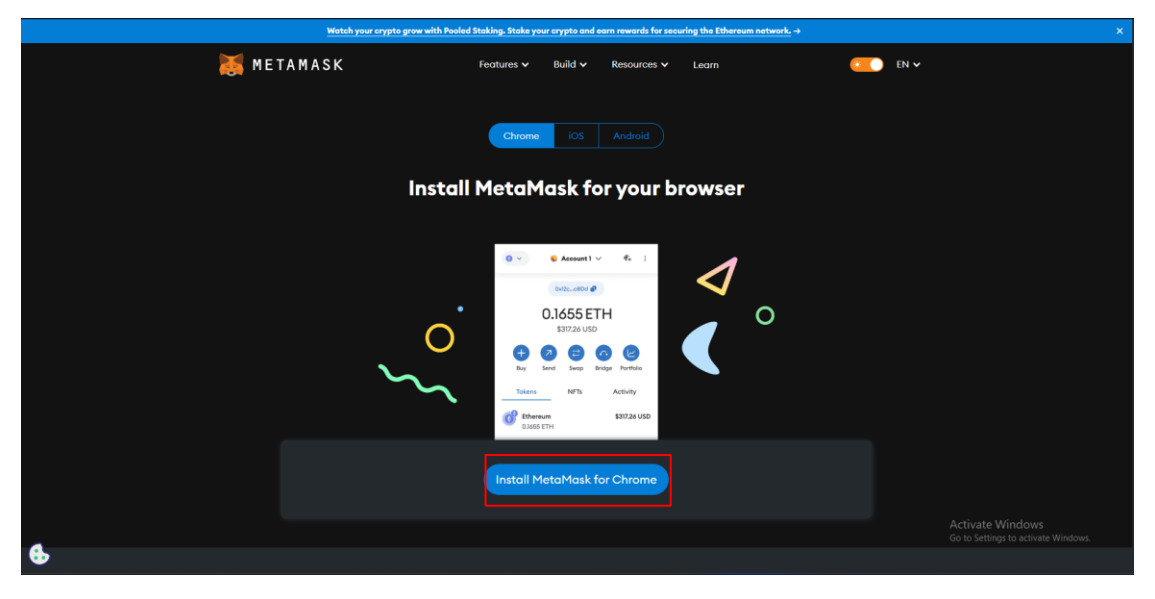

**ภาพที่ ก.1** เว็บไซต์ดาวน์โหลด MetaMask

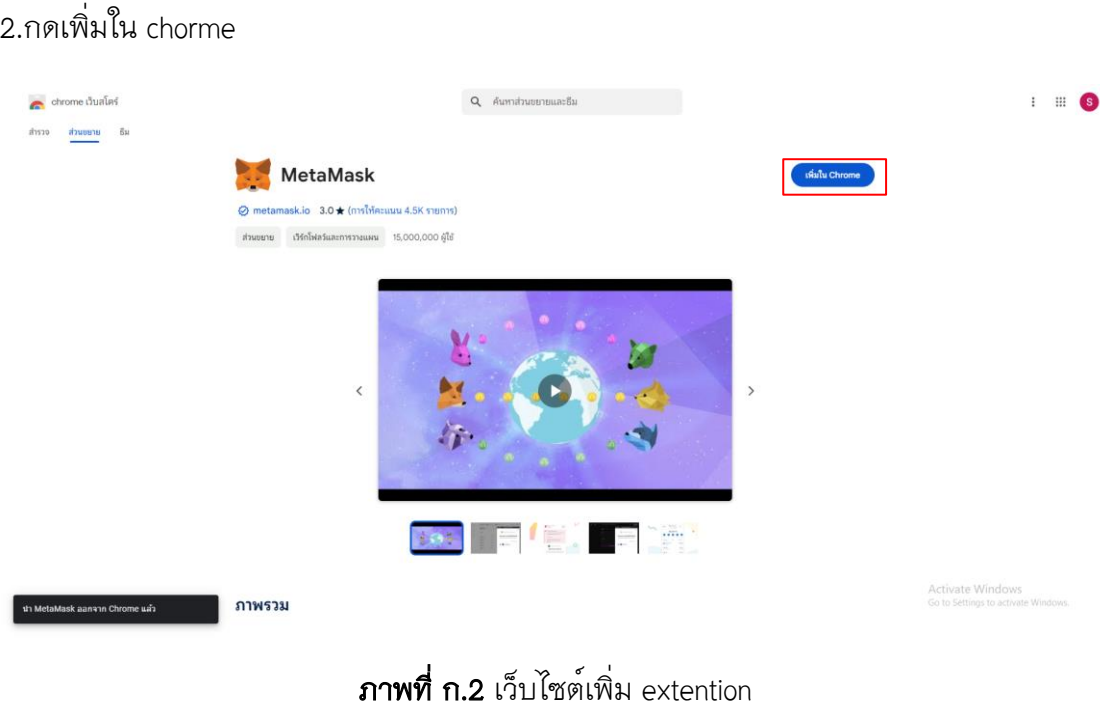

### 2.กดเพิ่มใน chorme

#### 3.กด add extension

| < > C 🔒 chromewebstore.google.         | com/detail/metamask/nkbihfbeogaeaoehlefnkodbefgpgknn     |                                                                                                    |                            | # 🕹 🔕 🛛 🗢 🕲 😫                                           |
|----------------------------------------|----------------------------------------------------------|----------------------------------------------------------------------------------------------------|----------------------------|---------------------------------------------------------|
| Project Neural Clou 🎁 PGR Comprehensiv | 🖹 27.254.863 / localh 🧐 Mio-Anime   Mio-A 🎧 facial-recor | aniti MetaMask"?                                                                                       | - Get 🦌 Mode Sepolis Testn |                                                         |
| ohrome เว็บสโตร์                       |                                                          | This extension is not from the Opera addons store, so its contents have<br>not been verified by Opera. |                            | : ::: (5)                                               |
| สารวจ ส่วนขยาย อีม                     |                                                          | It can:<br>Read and change all your data on all websites                                               |                            |                                                         |
|                                        | 🧱 MetaMask                                               | Display notifications<br>Modify data you copy and paste                                                | 0                          |                                                         |
|                                        | ⊘ metamask.io 3.0 ★ (การให้คะแบบ 4.                      | SK Add extension Cancel                                                                                |                            |                                                         |
|                                        | ส่วนขยาย เวิร์กโฟลวัและการวางแผน 15,00                   | 00,000 ผู้ใช                                                                                           |                            |                                                         |
|                                        | ĸ                                                        |                                                                                                    | ,                          |                                                         |
|                                        | ภาพรวม                                                   |                                                                                                    |                            | Activate Windows<br>Go to Settings to activate Windows. |

# **ภาพที่ ก.3** หน**้**ายืนยันการเพิ่ม extention

4.กด create new wallet

| 👼 METAMASK |                                                                                                    | English ~                                               |
|------------|----------------------------------------------------------------------------------------------------|---------------------------------------------------------|
|            | Let's get started<br>Tusted by millions, Metablock is a secure wollet making the<br>world of web/3 accessible to all. |                                                         |
|            | I agree to MetaMask's Torms of use Create a new walket Import an existing walket                                      |                                                         |
|            |                                                                                                    | Activate Windows<br>Go to Settings to activate Windows. |

**ภาพที่ ก.4** หน้าสร้าง wallet ใหม่

# 5.กดปุ่มใดก็ได้

| 😹 METAMASK |                                                                                                    | English v                                               |
|------------|----------------------------------------------------------------------------------------------------|---------------------------------------------------------|
|            | <section-header><section-header><text><text><text><list-item><list-item><list-item><list-item><list-item><list-item><text></text></list-item></list-item></list-item></list-item></list-item></list-item></text></text></text></section-header></section-header> | Activate Windows<br>Go to Settings to activate Windows. |

**ภาพที่ ก.5** หน<sup>้</sup>ายืนยันการส<sup>ุ่</sup>งข้อมูล

## 6.กำหนดรหัสผ่าน

| 🐹 METAMASK |                                                                                                    | English v                                               |
|------------|----------------------------------------------------------------------------------------------------|---------------------------------------------------------|
|            | Contract of the second second |                                                         |
|            | device, Meterbask can not recover this password.  New password (8 characters min) Show  Password strength: Strong Confirm password                                                                                                    |                                                         |
|            | Iunderstand that MetaMask cannot<br>recover this password for me. Learn<br>more      Create a new wallet:                                                                                                    |                                                         |
|            |                                                                                                    | Activate Windows<br>Go to Settings to activate Windows. |

**ภาพที่ ก.6** หน้าการตั้ง password

#### 7.กด remind me later

| Credite password Service wolder Confirm servet                                                                                                    |  |
|----------------------------------------------------------------------------------------------------|--|
| Secure your wallet                                                                                                    |  |
| Before getting started, watch this short video to learn about<br>your Secret Recovery Phrase and how to keep your wallet safe.                                                          |  |
| e coo/135 e 13 ±                                                                                                    |  |
| recommended) What is a Secret Recovery Phrase? Your Secret Recovery Phrase is a 12-word phrase that is the *master kow* to work worklet and work induced and phrase that is the *master |  |
| How do I save my Secret Recovery Phrase?<br>• Write down and store in multiple secret places<br>• Store in a safe deposit box<br>Should I share my Secret Recovery Phrase?              |  |

## **ภาพที่ ก.7** หน<sup>้</sup>าเพิ่มรหัสการยืนยันตัวตน

8.เข้าสู่ metamask ผ่าน tab extension

| We X                                                                          |                                                    |                     | Extensions                                                                                                    |
|-------------------------------------------------------------------------------|----------------------------------------------------|---------------------|----------------------------------------------------------------------------------------------------|
|                                                                               | 😹 METAMASK                                         |                     | Access requested<br>To give an extension access to this site, click<br>n.                                      |
| 🕘 Ethereum Mainnet \vee                                                       | ● Account 1 ∨<br>0x38C8565A62 <b>₽</b>             |                     | 🐺 MetaMask 🔗 🗄                                                                                                 |
|                                                                               |                                                    |                     | These extensions don't need to see and change information on this site.  AdSlock — block a   Manage extensions |
|                                                                               | Image: Sell Send     Swap     Bridge     Portfolio |                     |                                                                                                    |
| Tokens                                                                        | NFTs                                               | Activity            |                                                                                                    |
| Fund your wallet<br>Get started by adding some ETH to your wallet.<br>Buy ETH |                                                    | E C                 |                                                                                                    |
| Constant State of -0.15%                                                      |                                                    | 0 ETH<br>\$0.00 USD |                                                                                                    |
|                                                                               |                                                    |                     |                                                                                                    |
| + Import tokens                                                               |                                                    |                     |                                                                                                    |
| C Refresh list                                                                |                                                    |                     |                                                                                                    |
| e rietandsk support                                                           |                                                    |                     | Activate Windows<br>Go to Settings to activate Windows.                                                        |

## **ภาพที่ ก.8** หน้าเลือก Extension

### คู่มือการหา Faucet

1.เปิดเบราว์เซอร์ขึ้นมา แล้วเข้าไปที่เว็บไซต์ https://holesky-faucet.pk910.de และทำการใส่ account address ในส่วนที่อยู่ในภาพ และกด Start Mining

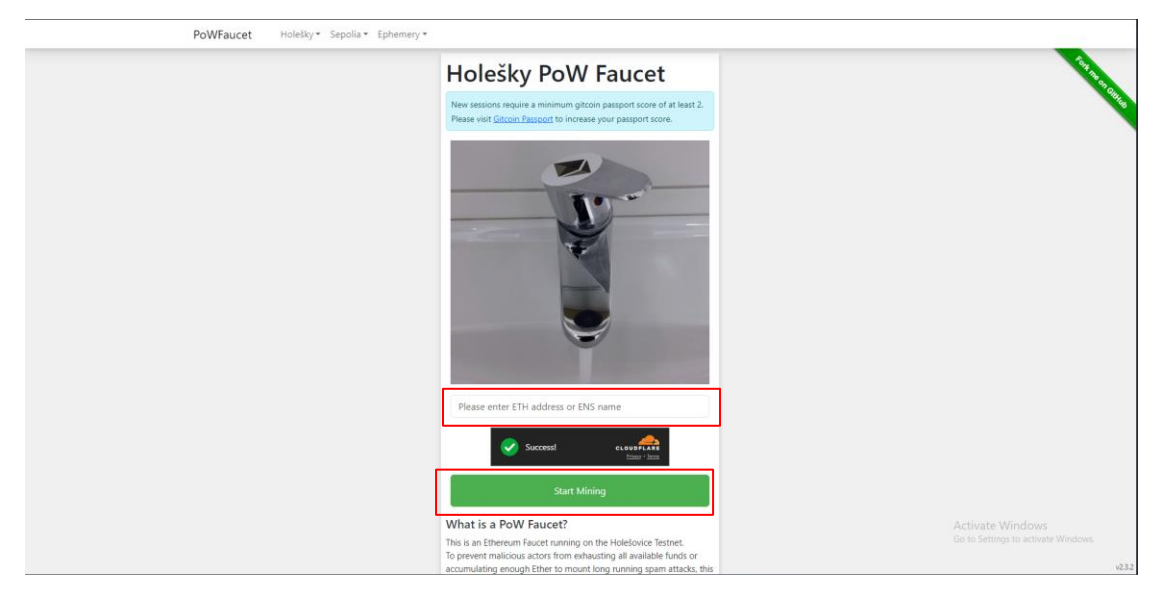

**ภาพที่ ก.9** หน้ารับ Faucet

2.เมื่อได้รับ eth ตามที่ต้องการแล้ว กด Stop mining

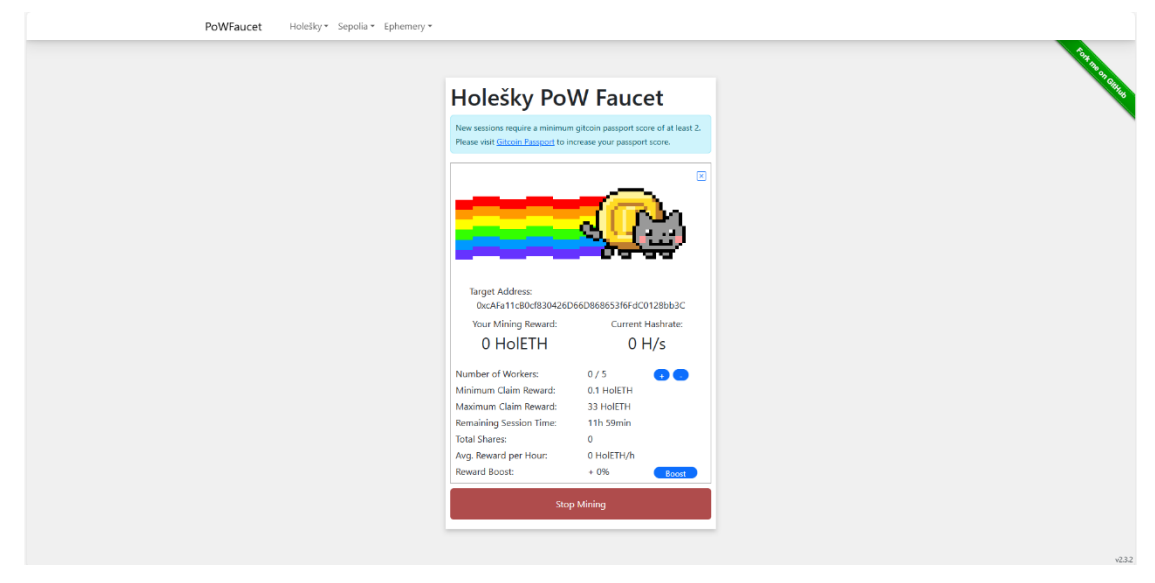

**ภาพที่ ก.10** หน้าขุด block เพื่อรับ eth